| C.C.                               |         |             |                |               |                   |          |                 |                 |            |                            |                  |              |             |           |            |         |       | Kurum Mud     | ur            |
|------------------------------------|---------|-------------|----------------|---------------|-------------------|----------|-----------------|-----------------|------------|----------------------------|------------------|--------------|-------------|-----------|------------|---------|-------|---------------|---------------|
| Kurs İşlemleri                     | 4       | • Yeni Kayı | rt 🖶 Yazd      | ur 🕽 Venile   |                   |          |                 |                 |            |                            |                  | 🖉 Ku         | rum Seç     | ⑦ Yardar  | n 🛖 An     | a Sayfa |       | Ara 🕼         | Çênş          |
| ← Kurs İşlemleri                   | Kurs Id | Kurs No     | Sanaf Seviyesi | Kurs Adı      | Kurs Tanımı       | Öğretmen | Sorumlu İdareci | Kayıtlı Öğrenci | Ő. Listesi | Süre(Haftalık) Süre(Toplam | ) Başlama Tarihi | Bitiş Tarihi | Ders Plan   | Kursu Sil | Devamsutik | Bilgi   | Kapat | C Kurs Onay R | aporu Seç     |
|                                    | 58437   | 2           | 5.Sinif        | Fen Bilimleri | 5-A FEN BİLİMLERİ |          |                 | 24/             | æ          | 2 60                       | 30.09.2019       | 07.06.2020   | (CAR)       | ñ         | 2.         | R       | E     |               |               |
|                                    |         |             |                |               |                   |          |                 |                 | _          |                            |                  |              |             | w         | ~          | -       | LA    | 1-30.09.2019  | •             |
| Öğretmen Kurs Başvurusu            | 59122   | 3           | 5.Simif        | Matematik     | 5-A MATEMATIK     |          |                 | 24/1            | 1          | 2 60                       | 30.09.2019       | 07.06.2020   | ÷           | 6         | 2          | R       | Ex    | 1-30.09.2019  | •             |
| Kurum Öğretmen Başvuruları         | 59613   | 4           | S.Sinuf        | Türkçe        | 5-B TÜRKÇE        |          |                 | 22/1            | æ          | 2 62                       | 30.09.2019       | 07.06.2020   |             | 6         | 2          |         | Ð     | 1-30.09.2019  |               |
|                                    | 60105   | 5           | 5.Sinif        | Matematik     | 5-B MATEMATIK     |          |                 | 24/1            | 10         | 2 62                       | 30.09.2019       | 07.06.2020   | ÷           | Ó         | Ŀ          |         | E     | 1-30.09.2019  |               |
| Oğretmen-Öğrenci Tercihleri        | 61172   | 6           | i 5.Sinif      | Fen Bilimleri | 5-8 FEN BİLİMLERİ |          |                 | 24/             | 30         | 2 62                       | 30.09.2019       | 07.06.2020   | <b>(11)</b> | Ó         | 2          |         |       | 1-30.09.2019  |               |
| Öğrenci Arama                      | 61984   | 7           | 5.Sinif        | Türkçe        | S-C TÜRKÇE        |          |                 | 23/1            | Æ          | 2 60                       | 30.09.2019       | 07.06.2020   |             | 6         | 2,         | E       | Ð     | 1-30.09.2019  |               |
|                                    | 62271   | 8           | 5.Smrf         | Matematik     | 5-C MATEMATÍK     |          |                 | 24/3            | æ          | 2 60                       | 30.09.2019       | 07.06.2020   | <u>فه</u>   | 10        | L,         |         | Ð     | 1-30.09.2019  |               |
|                                    | 62583   | 9           | 5.Smif         | Fen Bilimleri | 5-C FEN BİLİMLERİ |          |                 | 24/7            | 1          | 2 62                       | 30.09.2019       | 07.06.2020   | ŵ           | б         | Ŀ          | R       | Ð     | 1-30.09.2019  |               |
| Kurs Öğrenci İşlemleri             | 62710   | 10          | 5.Senif        | Türkçe        | S-D TÜRKÇE        |          |                 | 21/3            | æ          | 2 62                       | 30.09.2019       | 07.06.2020   | <u>ت</u>    | 6         | 2          |         | E     | 1-30.09.2019  |               |
| Oğrenci Nakil İşlemleri<br>> Rapor | 64720   | 11          | 5.Senif        | Matematik     | 5-D MATEMATIK     |          |                 | 24/             | æ          | 2 62                       | 30.09.2019       | 07.06.2020   |             | б         | 2,         |         | Ð     | 1-30.09.2019  |               |
|                                    | 65150   | 12          | 5.Smit         | Fen Bilimleri | 5-D FEN BİLİMLERİ |          |                 | 23/1            | Æ          | 2 62                       | 30.09.2019       | 07.06.2020   |             | 6         | 2          | E       | E     | 1-30.09.2019  |               |
|                                    | 125804  | 13          | 5.Sinif        | Türkçe        | 5-E TÜRKÇE        |          |                 | 23/3            |            | 2 62                       | 30.09.2019       | 07.06.2020   | ÷           | 6         | 2          |         | E     | 1-30.09.2019  |               |
|                                    | н е     | 1 2         | • •            | Sayfa: 100 ¥  |                   |          |                 |                 | -          |                            |                  |              | **          | -         | •          | -       | -     | 185 R         | ems in 2 page |

1. Kurs İşlemleri + Kurs Öğrenci İşlemlerinden Öğrenci Listesini seçiyoruz.

2. Açılan pencereden öğrenci listesindeki hangi öğrencinin kaydı iptal edilecekse sağ taraftan öğrenci sil diyoruz.

| Kurs İşlemleri                                     |         |                        |                               |                             |                    |                                                         |                                                            |                             |                 |                       |           |           |              |           |           |            | ekaş  |
|----------------------------------------------------|---------|------------------------|-------------------------------|-----------------------------|--------------------|---------------------------------------------------------|------------------------------------------------------------|-----------------------------|-----------------|-----------------------|-----------|-----------|--------------|-----------|-----------|------------|-------|
| ← Kurs İşlemleri                                   | Kurs Id | Kurs No Simif Seviyesi | Kurs Adı                      | Kurs Tanımı                 | Öğretmen           | Sorumlu İdareci                                         | Kayıtlı Öğrenci Ö.                                         | Listesi Süre(Haftalık) Süre | (Toplam) Baslam | a Tarihi Bitls Tarihi | Ders Plan | Kursu Sil | Devantsizlik | Bilgi Kap | at 🗌 Kurs | Onay Rapon | i Seç |
| Kurum Kurs Talep İşlemleri                         | 58437   | 2 5.Smit               | Fen Bilin 💽 (5843             | 7) 2 5.Sınıf Fen Bilim      | leri               |                                                         |                                                            |                             |                 | ×                     |           | 1         |              |           |           | 2010       |       |
| Ders Sinif Şube Kontrol<br>Öčnetmen Kurs Basvurusu | 59122   | 3 5.Sinf               | Öğrenci Li<br>Matema<br>No Öç | istesi Smifa Tercih Listesi | inden Öğrenci Ekle | Sinf Sube                                               |                                                            | Okul İletişim               | Kayıt Durum     | Öğrenci Sil           |           | Ó         | 2            |           | 1-30.05   | 2019       |       |
| Kurum Öğretmen Başvuruları                         | 59613   | 4 5.Smif               | Tarkee                        |                             |                    | 5 S. Sinif<br>Şubesi<br>ç 5. Sinif                      | (Yabancı Dil Ağırlıklı) / I<br>(Yabancı Dil Ağırlıklı) / I | e-Okul                      | Aktif Öğrenci   | 10 o                  |           | Ó         | 2            | R I       | 1-30.05   | 0.2019     | Ŧ     |
| Sind Terch Listesi                                 | 60105   | 5 5.Sinif              | Matema 3                      |                             |                    | Şubesi<br>5. Sınıf<br>Şubesi                            | (Yabancı Dil Ağırlıklı) / I                                | e-Okul                      | Aktif Öğrenci   | ₩<br>10               | (iii)     | 6         | £,           |           | 1-30.09   | 0.2019     | •     |
| Oğretmen-Oğrenci Tercihleri<br>Oğrenci Arama       | 61172   | 6 5.Smf                | Fon Billin                    |                             |                    | 5 Smit<br>Subesi<br>5 Smit                              | (Yabancı Dil Ağırlıklı) / /                                |                             | Aktif Öğrenci   |                       | <u>ن</u>  | Ó         | 2            | R I       | 1-30.05   | 0.2019     | Ŧ     |
| Öğrenci Tercih Listesi                             | 61984   | 7 S.Snuf               | Türkçe 6                      |                             |                    | <sup>9</sup> Şubesi<br>5 <sup>5</sup> . Sınıf<br>Şubesi | (Yabancı Dil Ağırlıklı) / I                                | e-Oiul                      | Aktif Öğrenci   | i i                   | <u>ت</u>  | Ó         | ٨            |           | 1-30.05   | 0.2019     | ¥     |
| Kurs Pianlama İşlemleri                            | 67271   | 8 5.5inif              | Matema 7                      |                             |                    | 5 S. Sind<br>Şubesi<br>S. Sind                          | (Yabancı Dil Ağırlıklı) / I                                |                             | Aktif Öğrenci   | ۵<br>۱                |           | Ó         | 2            |           | 1-30.05   | .2019      | ¥     |
| Kurs Onay İşlemleri                                | 62583   | 9 5.Sinif              | Fen Billin<br>9               |                             |                    | <sup>5</sup> Şubesi<br>5 S. Sinf<br>Subesi              | (Yabancı Dil Ağırlıklı) / I                                | e-Oiul                      | Aktif Öğrenci   | ш<br>б                |           | Ō         | 2            | R F       | 1-30.05   | 0.2019     | ¥.    |
| Kurs Oğrenci işlemleri<br>Öörenci Nakil İslemleri  | 62710   | 10 S.Sind              | Türkçe                        |                             |                    |                                                         |                                                            |                             |                 | 10                    |           | 6         | 2            |           | 1-30.05   | 0.2019     | *     |
| > Rapor                                            | 64720   | 11 5.Sund              | Matema                        |                             |                    |                                                         |                                                            |                             |                 | 0                     |           | Ó         | 2            | R         | 1-30.09   | 9.2019     | •     |

3. Bu şekilde öğrencini o şubeden kaydını iptal etmiş oluyoruz.